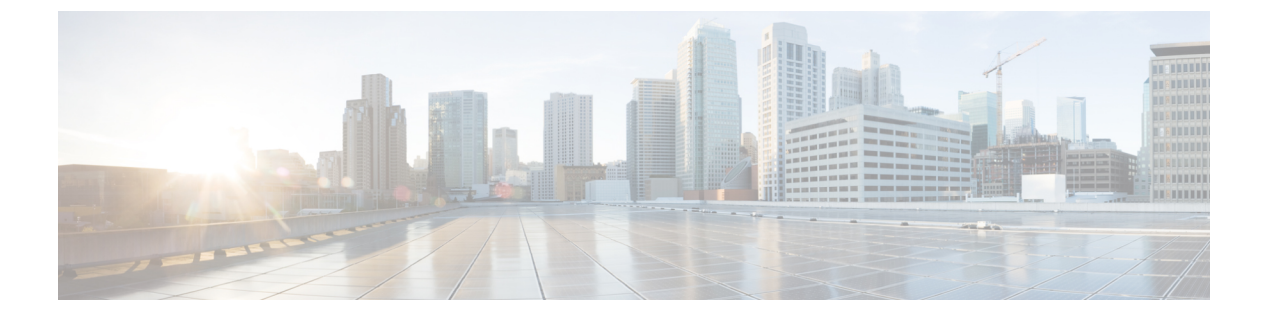

## **CCE Orchestration Windows OpenSSH**の強化

• CCE Orchestration Windows OpenSSH の強化 (1 ページ)

## **CCE Orchestration Windows OpenSSH**の強化

Cloud Connect サーバが、オーケストレーション用の Windows ノード (ICM および CVP) への パスワードレス セキュア シェル (SSH) 接続を確立します。このセクションでは、CCE オー ケストレーションの OpenSSH 強化について説明します。

Windows ノードの%programdata%/ssh/sshd\_config にある OpenSSH サービス のデーモン設定ファ イルで次の設定を変更し、OpenSSH サービスを再起動する必要があります。OpenSSH サービ スの詳細については、『CCE のインストールとアップグレードガイド』の「オーケストレー ション」のセクションを参照してください。

| 設定        | コンプライアンス設定                             | 説明                                                                                     |                                                                                                    |
|-----------|----------------------------------------|----------------------------------------------------------------------------------------|----------------------------------------------------------------------------------------------------|
| SSH 接続の制限 | AllowUsers<br>localuser@CloudConnectIP | sshd_config の AllowUsers は、クラウド<br>接続サーバホストだけが SSH 経由で<br>Windows ユーザに接続できるようにし<br>ます。 |                                                                                                    |
|           |                                        | (注)                                                                                    | 設定<br>localuser@CloudConnectIP と<br>は、Cloud Connect IP で指定さ<br>れているリモートクラウド接<br>続ノードが、SSH 経由でロー<br>カルの Windows アカウント<br>ユーザに接続を許可すること<br>を意味します。クラウド接続<br>のパブリッシャとサブスクラ<br>イバの両方に、この設定のエ<br>ントリが必要です。 |

| 設定                   | コンプライアンス設定                                                                                                    | 説明                                                                                                    |  |
|----------------------|----------------------------------------------------------------------------------------------------|----------------------------------------------------------------------------------------------------|--|
| DNS ホスト名チェックの<br>有効化 | UseDNS はい                                                                                                    | このフラグを[はい(Yes)]に設定する<br>と、サーバはDNSサーバに対して接続<br>されているクライアント(クラウド接<br>続サーバ)のホスト名またはIPアドレ<br>スの組み合わせを検証します。                                                                                                    |  |
| 認証試行の最大回数を設<br>定する   | MaxAuthTries 3                                                                                                    | 推奨される MaxAuthTries は 3 です。                                                                                                    |  |
| 暗号化方式                | HostKey<br>PROGRAMDATA<br>_/ssh/ssh_host_rsa_key<br>#HostKey<br>_PROGRAMDATA<br>_/ssh/ssh_host_dsa_key<br>#HostKey<br>_PROGRAMDATA<br>_/ssh/ssh_host_ecdsa_key<br>#HostKey<br>_PROGRAMDATA<br>_/ssh/ssh_host_ed25519_key<br>#HostKey | <ul> <li>デフォルトでは、RSA がデフォルトの<br/>暗号として使用され、クラウド接続サー<br/>バと Windows ノード間で SSH 接続が確<br/>立されます。</li> <li>顧客は ECDSA などの暗号を選択でき<br/>ます。ECDSA のコメントを解除し、<br/>RSA をコメントアウトします。</li> <li>(注) 暗号タイプを変更した後、<br/>ユーザは、この特定の<br/>Windows ノードに対して、パ<br/>ブリッシャとサブスクライバ<br/>の両方から、Cloud Connect<br/>CLI でコマンド utils<br/>deployment test-connection<br/>を実行し、新しい暗号がセ<br/>キュリティハンドシェイクに<br/>使用されるのを確認する必要<br/>があります。CLI の詳細につ<br/>いては、『CCEのインストー<br/>ルとアップグレードガイド』<br/>を参照してください。</li> </ul> |  |

## **OpenSSH sshd\_config** へのアクセスの制限

当初、Windows ノードの Orchestration 用の Cloud Connect へのオンボードに使用される CVP または ICM の必須 ES のインストールを通じて、OpenSSH のインストール中に sshd\_config に対して適切なユーザベースの権限が設定されています。

プラットフォームのオーケストレーション管理者ユーザが管理者によって変更された場合は、 その権限を設定して、新しいユーザの OpenSSH sshd\_config へのアクセス権を制限する必 要があります。OpenSSH sshd\_config へのアクセス権を制限するには、次の手順を実行し ます。

## 手順

- ステップ1 新しいプラットフォームのオーケストレーション管理者ユーザを使用して Windows ノード (CVP または ICM) にログインします。
- ステップ2 管理者モードで PowerShell を起動します。
- **ステップ3** OpenSSH のデフォルトのインストールディレクトリに移動します (ICM の場合は C:\icm\install\OpenSSH-Win64 など)。
- ステップ4 コマンド Repair-SshdConfigPermission -FilePath C:\ProgramData\ssh\sshd configを実行します。
- ステップ5 Enter キーを押して、継承およびアクセス制限に関するクエリのデフォルトオプション「Y」
   を選択します。
   上記のコマンドが正常に実行されると、%programdata%\ssh\sshd\_config が制限付きアクセスで
   設定されます。
- **ステップ6** OpenSSHサービスを再起動します。OpenSSHサービスの詳細については、『CCEのインストールとアップグレードガイド』の「オーケストレーション」のセクションを参照してください。
- **ステップ7** この特定のWindows ノードに対して、パブリッシャとサブスクライバの両方から、Cloud Connect CLI でコマンド **utils deployment test-connection** を実行します。これは、Cloud Connect サーバ が、オーケストレーションの Windows ノード(ICM および CVP)に対してパスワードレスの セキュアシェル(SSH) 接続を確立できる状態を確保できるようにするために行ないます。